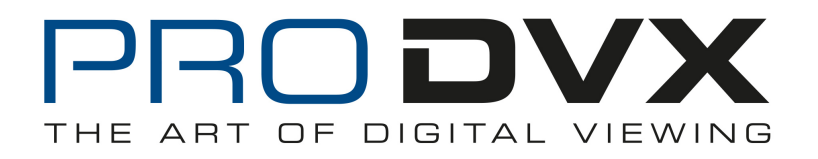

## **Touch Player - Manual**

- 1. In SD card root directory, copy the apk file "TouchPlayer.apk" h e r e , and create folder "videonpix" .
- 2. In folder "videonpix", create folders "thumbnail" and "video.

3. Copy video files into the folder "video", thumbnail files into the folder "thumbnail". Video name and thumbnail name must be one-to-one matched.

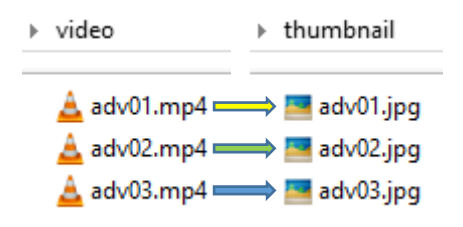

- 4. Insert SD card into the device. Install the TouchPlayer.apk and open it.
- 5. Configure the settings and click "Done" to save.

| Pix num         |  |
|-----------------|--|
| 6               |  |
| Play order      |  |
| Sequence        |  |
| Wait time       |  |
| 30s             |  |
| Content storage |  |
| SD Card         |  |
| Auto start      |  |
| Accessories     |  |
| None            |  |
| Content update  |  |
| None            |  |

| Options         | Function                                                  |  |
|-----------------|-----------------------------------------------------------|--|
| Pix num         | Select the number of thumbnails to display.               |  |
| Play order      | Select the playback mode for video.                       |  |
| Wait time       | Select the thumbnail show time before auto-starting video |  |
|                 | playback.                                                 |  |
| Content storage | Select content storage path.                              |  |
| Auto start      | Select whether to auto-run this apk after system booted.  |  |
| Accessories     | Select whether to use MSR and barcode function.           |  |
| Content update  | Select content updating method.                           |  |

6. Thumbnails will be displayed as setting. The dots on the bottom of screen means there' re more pages that can be slide left or right.

|                   | 2 pix | 4 pix | 6 ріх                                                                                                    |
|-------------------|-------|-------|----------------------------------------------------------------------------------------------------|
| Landscape<br>Mode |       |       | Image: Second second second |

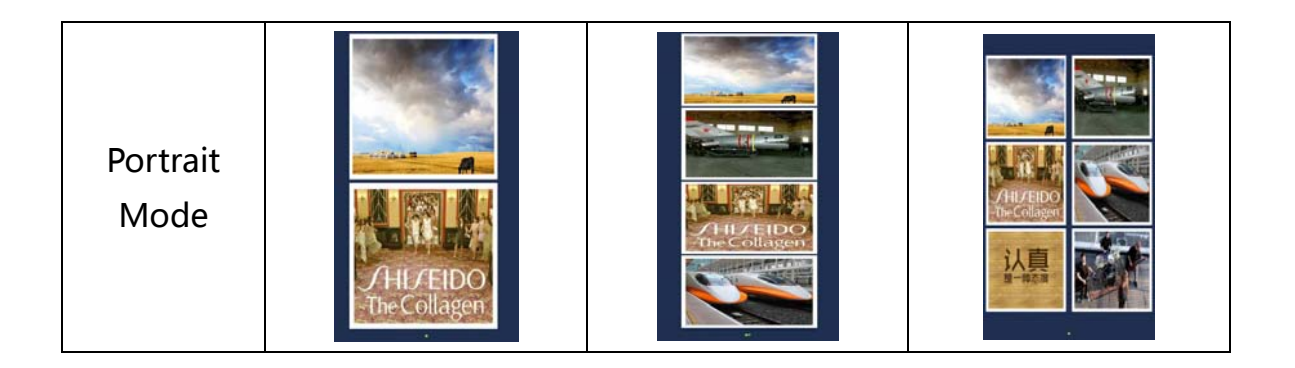

7. Click one thumbnail for playing the corresponding video. If there is no operation, videos will be played automatically when time wait is over. When playing videos, click the video for displaying the thumbnails again.

8. Exit the app:

Long-press the upper-left corner of the screen for more than 5 seconds.

## **Barcode Function**

1. In folder "videonpix", create folders "barcode" besid

es "thumbnail" and "video" .

- videonpix
  barcode
  thumbnail
  video
- 2. Copy folder "LANDSCAPE", "PORTRAIT" and picture "noinformation.jpg" into folder "barcode".

"LANDSCAPE" contains product pictures for device landscape mode. "PORTRAIT" contains product pictures for device portrait mode.

"noinformation.jpg" is used to be displayed when there' s no information for the scanned barcode.

▶ barcode

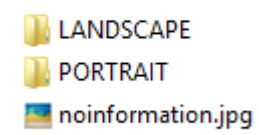

The name of pictures in the folder "LANDSCAPE" and "PORTRAIT" must be the same to the product barcodes that would be scanned. LANDSCAPE

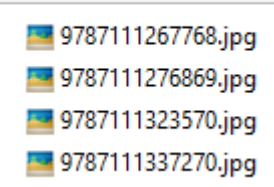

3. Open the TouchPlayer.apk and scan product barcodes. The picture whose name is same as the product barcode will be displayed.